# Manual de instalación y configuración VPN

LEGIS S.A.

## Instalación Forticlient SSL VPN

**4** A través del navegador **Internet Explorer** ingresar a la siguiente dirección:

https://200.41.78.29:10443

Al abrir dicha página aparecerá el siguiente mensaje:

| ⋲⋺ | Https://200.41.78.29:10443/remote/login     P ▼ C                                                                                                    |  |  |  |
|----|----------------------------------------------------------------------------------------------------|--|--|--|
| 8  | Existe un problema con el certificado de seguridad de este sitio web.                                                                                                    |  |  |  |
|    | El certificado de seguridad de este sitio web no fue emitido por una entidad de certificación de confianza.<br>Este sitio web presentó un certificado de seguridad emitido para una dirección de sitio web diferente.<br>Los problemas con los certificados de seguridad pueden indicar un intento de engañarle o de interceptar<br>cualquier dato enviado al servidor. |  |  |  |
|    | <ul> <li>Le recomendamos que cierre esta página web y no vaya a este sitio web.</li> <li>Paga clic aquí para cerrar esta página web.</li> <li>Vaya a este sitio web (no recomendado).</li> <li>Más información</li> </ul>                                                                                                    |  |  |  |

Seleccionar "Vaya a este sitio web (no recomendado)".

↓ Ingresar nombre de usuario y contraseña de Legis.

| Please Login |       |
|--------------|-------|
| Name:        |       |
| Password:    |       |
|              | Login |

En caso de que en la parte inferior de la página web aparezca el mensaje: "The tunnel client is a separate application and you can download it from Fortinet support site" agregar el sitio a vista de compatibilidad, de lo contrario saltarse el siguiente paso.

| ← ↔)                                                                                            |                                                                                          |  |  |  |
|-------------------------------------------------------------------------------------------------|------------------------------------------------------------------------------------------|--|--|--|
| Velcome to SSL VPN Legis                                                                        |                                                                                          |  |  |  |
|                                                                                                 |                                                                                          |  |  |  |
| Session Information                                                                             |                                                                                          |  |  |  |
| Time Logged In:<br>HTTP Inbound/Outbound Traffic:<br>HTTPS Inbound/Outbound Traffic:            | hanselc (0 hour(s), 0 minute(s), 14 second(s))<br>0 bytes / 0 bytes<br>0 bytes / 0 bytes |  |  |  |
| Bookmarks                                                                                       |                                                                                          |  |  |  |
| ExtraLegis<br>ExtraPlus                                                                         |                                                                                          |  |  |  |
| Add Edit                                                                                        |                                                                                          |  |  |  |
| Connection Tool                                                                                 |                                                                                          |  |  |  |
| Type:<br>Host:                                                                                  | HTTP/HTTPS V<br>Go                                                                       |  |  |  |
| Tunnel Mode                                                                                     |                                                                                          |  |  |  |
| The tunnel client is a separate application and you can download it from Fortinet support site. |                                                                                          |  |  |  |
|                                                                                                 |                                                                                          |  |  |  |

**4** Agregar el sitio a vista de compatibilidad:

Presionar el icono de opciones, Configuracion de vista de compatibilidad.

| VPN Legis ×                                                                             | _ □ ×<br>                                                                                                    |
|-----------------------------------------------------------------------------------------|----------------------------------------------------------------------------------------------------|
| hanselc (0 hour(s), 7 minute(s), 4 second(s))<br>0 bytes / 0 bytes<br>0 bytes / 0 bytes | Imprimir  Archivo Archivo Zoom (100%) Seguridad Agregar sitio a la vista Aplicaciones Vgr descargas Ctrl+J Administrar complementos Herramientas de gesarrollo F12 [r a sitios anclados |
|                                                                                         | Configuración de Vista de compatibilidad<br>Informar de problemas de sitios web<br>Opciones de Internet<br><u>A</u> cerca de Internet Explorer                                          |

Agregar la dirección **200.41.78.29** a la lista de sitios con vista de compatibilidad y posteriormente pulsar el botón de **Cerrar**. Se recargara la página web automáticamente, de lo contrario pulsar **F5** para recargar.

| Configuración de Vista de compatib                                                        | ilidad ×           |   |
|-------------------------------------------------------------------------------------------|--------------------|---|
| Cambiar configuración de Vista de compatibilidad                                          |                    |   |
| Agregar este sitio web:                                                                   |                    |   |
| 200.41.78.29                                                                              | Agregar            |   |
| Sitios web que agregó a Vista de compatibilidad:                                          | <b>`</b>           | K |
|                                                                                           | Quitar             |   |
|                                                                                           |                    |   |
|                                                                                           |                    |   |
|                                                                                           |                    |   |
|                                                                                           |                    |   |
|                                                                                           |                    |   |
|                                                                                           |                    |   |
| Mostrar sitios de la intranet en Vista de compatibilidad                                  |                    |   |
| ✓ Usar listas de compatibilidad de Microsoft                                              |                    |   |
| Para obtener más información, lea la <u>declaración de pr</u><br><u>Internet Explorer</u> | <u>ivacidad de</u> |   |
|                                                                                           | Cerrar             |   |

**4** Darle clic en la frase "Click here to download and install it".

|                                                                                                    |                                                                                                    | - 🗇 🗙             |  |  |
|----------------------------------------------------------------------------------------------------|----------------------------------------------------------------------------------------------------|-------------------|--|--|
| ←                                                                                                    | D 👻 😵 Error de certi C 🥖 Welcome to SSL VPN Legis 🛛 🗙                                                                                                | în 🖈              |  |  |
| Welcome to SSL VPN Legis                                                                                                    |                                                                                                    | ② Help   🎼 Logout |  |  |
|                                                                                                    |                                                                                                    |                   |  |  |
|                                                                                                    |                                                                                                    |                   |  |  |
| Session Information                                                                                                    |                                                                                                    |                   |  |  |
| Time Logged In:                                                                                                    | hanselc(0 hour(s), 26 minute(s), 14 second(s))                                                                                                    |                   |  |  |
| HTTP Inbound/Outbound Traffic:<br>HTTPS Inbound/Outbound Traffic:                                                                                                    | Obytes / Obytes<br>Obytes / Obytes                                                                                                    |                   |  |  |
|                                                                                                    |                                                                                                    |                   |  |  |
| Bookmarks                                                                                                    |                                                                                                    |                   |  |  |
| ExtraLegis<br>ExtraPlus                                                                                                    |                                                                                                    |                   |  |  |
| Add Edit                                                                                                    |                                                                                                    |                   |  |  |
|                                                                                                    |                                                                                                    |                   |  |  |
| Connection Tool                                                                                                    |                                                                                                    |                   |  |  |
| Туре:                                                                                                    | HTTP/HTTPS V                                                                                                    |                   |  |  |
| Host:                                                                                                    |                                                                                                    |                   |  |  |
|                                                                                                    | Go                                                                                                    |                   |  |  |
| Tunnel Mode                                                                                                    |                                                                                                    |                   |  |  |
|                                                                                                    |                                                                                                    |                   |  |  |
| Fortinet SSL VPN Client plugin is not it                                                                                                    | nstalled on your computer or it is not up-to-date. (It is also possible that your browser setting blocks the running of the plugin.) The plugin is a | required for      |  |  |
| In entitient mode function of the SSL VFX chem. You have a start of the start of the start of th |                                                                                                    |                   |  |  |
| Click here to download and install it As                                                                                                    | for the installation place restart the browser so that the plugin will be fully loaded                                                               |                   |  |  |
|                                                                                                    | ne instantion, preuse restart de oronsel so date de plugar vill octority fotoco.                                                                     |                   |  |  |
|                                                                                                    |                                                                                                    |                   |  |  |
|                                                                                                    |                                                                                                    |                   |  |  |

Presionar Ejecutar en la parte inferior de la ventana para abrir el archivo que se descargará.

| ¿Quieres ejecutar o guardar SslvpnClient.exe (802 KB) desde 200.41.78.29? | Ejecutar | Guardar | • | Cancelar | × |
|---------------------------------------------------------------------------|----------|---------|---|----------|---|

- Se abrirá el programa, Cerrar TODOS los navegadores de internet abiertos en el equipo. (IE, Mozilla Firefox, Chrome, etc).
- Presionar el botón "Install".

Nota: En caso de que este deshabilitado dicho botón, aparecerá otro llamado "**Run as** administrator", presionarlo y posteriormente seleccionar "Install".

| 1 <sup>1</sup>                 | FortiClient SSLVPN Installer                                                                                               | × |
|--------------------------------|----------------------------------------------------------------------------------------------------|---|
| 12                             | SslvpnInstaller 4.0.2291<br>(C) 2004 - 2012 Fortinet Inc. All rights reserved.                                             |   |
| This ins<br>Please<br>Click 11 | staller will install FortiClient SSLVPN Software.<br>close all web browsers before starting install.<br>stall' to continue |   |
|                                |                                                                                                    |   |
|                                | Install Close                                                                                                    |   |

Para finalizar presionar el botón "Close".

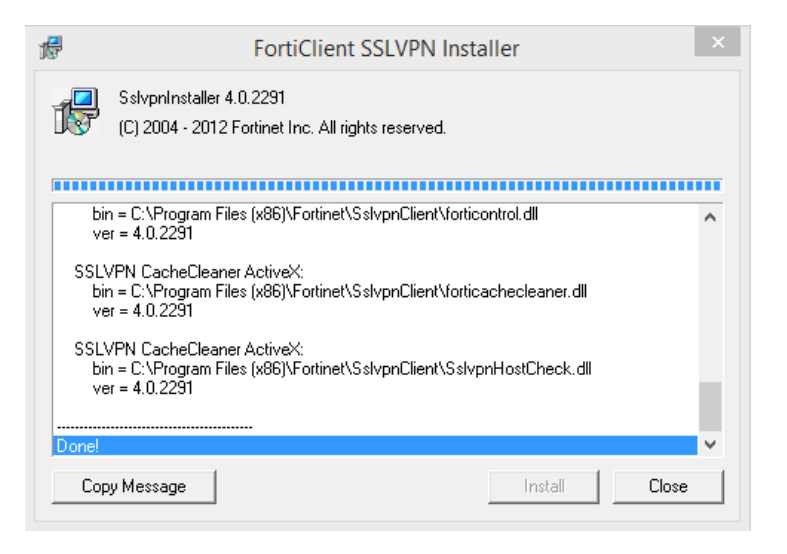

Forticlient SSL VPN quedara instalado en su equipo.

## Conexión a la VPN

**4** A través del navegador **Internet Explorer** ingresar a la siguiente dirección:

#### https://200.41.78.29:10443

Al abrir dicha página aparecerá el siguiente mensaje:

| €€ | Ø +ttps://200.41.78.29:10443/remote/login Ø ▼ C Ø Error de certificado: Navega ×                                                                                                    |  |  |  |
|----|----------------------------------------------------------------------------------------------------|--|--|--|
| 8  | Existe un problema con el certificado de seguridad de este sitio web.                                                                                                    |  |  |  |
|    | El certificado de seguridad de este sitio web no fue emitido por una entidad de certificación de confianza.<br>Este sitio web presentó un certificado de seguridad emitido para una dirección de sitio web diferente.<br>Los problemas con los certificados de seguridad pueden indicar un intento de engañarle o de interceptar<br>cualquier dato enviado al servidor. |  |  |  |
|    | Le recomendamos que cierre esta página web y no vaya a este sitio web.                                                                                                    |  |  |  |
|    | 🥙 Haga clic aquí para cerrar esta página web.                                                                                                    |  |  |  |
|    | 😵 Vaya a este sitio web (no recomendado). 🥆                                                                                                    |  |  |  |
|    | Más información                                                                                                    |  |  |  |
|    |                                                                                                    |  |  |  |

Seleccionar "Vaya a este sitio web (no recomendado)".

♣ Ingresar nombre de usuario y contraseña de Legis.

| Please Login |       |
|--------------|-------|
| Name:        |       |
| Password:    |       |
|              | Login |

**4** Pulsar el botón "**Connect**" en la parte inferior de la página web.

| Down |
|------|
| Down |
| 0    |
| 0    |
|      |

Una vez que el Link status este en estado UP y los números de Bytes sent y Bytes Received comiencen a cambiar usted se encontrara conectado a la red de Legis y podrá utilizar los recursos de red como si estuviera físicamente dentro de la compañía.

Nota: No cerrar la pestaña de Internet Explorer que contiene la VPN mientras se este usando.

| Tunnel Mode                            |       |
|----------------------------------------|-------|
| Connect Disconnect Refresh             |       |
| Link status:                           | Up    |
| Bytes sent:                            | 58588 |
| Bytes received:                        | 40727 |
| FortiClient SSLVPN connected to server |       |

### Solución de errores con la aplicación

PROBLEMA: Al presionar el botón "Connect" dentro de la página web, no realiza ninguna acción y por consiguiente no conecta a la VPN.

#### SOLUCION:

Abrir el navegador Internet Explorer, en el icono de opciones seleccionar Opciones de Internet.

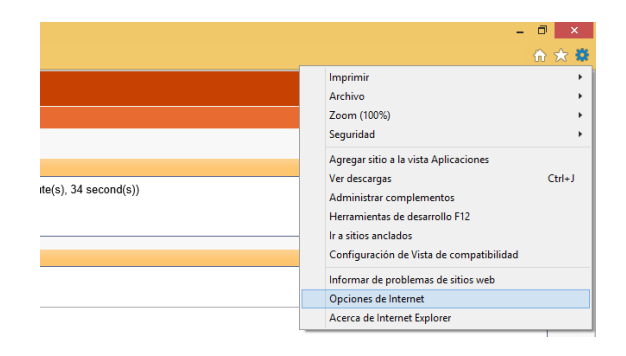

Dirigirse a la pestaña Conexiones, seleccionar "**fortissl**" y posteriormente pulsar el botón "**Configuración**".

|                                                                                            | Opciones                                                                                                   | de Inte                         | rnet          | ?                                     | ×                        |  |
|--------------------------------------------------------------------------------------------|----------------------------------------------------------------------------------------------------|---------------------------------|---------------|---------------------------------------|--------------------------|--|
| General<br>1 Conexiones                                                                    | Seguridad<br>Program                                                                                       | Privacidad opciones             |               | Contenid<br>nes avanzadas             | Contenido<br>s avanzadas |  |
| Haga di<br>una con                                                                         | c en Configurar para e<br>exión a Internet.                                                                | establecer                      |               | Configurar                            |                          |  |
| Configuración de                                                                           | acceso telefónico y d                                                                                      | le redes pi                     | rivadas virtu | ales<br>Agregar                       |                          |  |
| Haga clic en Cor<br>un servidor prox                                                       | ifiguración si necesita<br>y para una conexión.                                                            | configura                       | r 3           | gregar VPN<br>Quitar<br>Configuración |                          |  |
| Configuración de<br>La configuració<br>conexiones de<br>Configuración,<br>acceso telefónio | la red de área local (<br>n de LAN no se aplica<br>cceso telefónico. Elij<br>más arriba, para confi<br>ro. | LAN)<br>a las<br>a<br>igurar el | Cont          | iguración de L <i>i</i>               | AN                       |  |
|                                                                                            | A                                                                                                    | Aceptar                         | Cancel        | ar Api                                | icar                     |  |

Pulsar el botón propiedades.

| Configuración de fortissl ×                                                                                                    |  |  |  |  |  |
|----------------------------------------------------------------------------------------------------|--|--|--|--|--|
| Configuración automática<br>La configuración automática puede invalidar a la manual. Para evitar<br>que esto ocurra, deshabilite la configuración automática.<br>Detectar la configuración automáticamente<br>Usar scripts de configuración automática<br>Dirección |  |  |  |  |  |
| Servidor proxy Usar un servidor proxy para esta conexión (esta configuración no se aplicará a otras conexiones). Dirección: Puerto: 80 Opciones avanzadas No usar servidor proxy para direcciones locales                                                           |  |  |  |  |  |
| Configuración de acceso telefónico                                                                                                    |  |  |  |  |  |
| Nombre de usuario: Propiedades                                                                                                    |  |  |  |  |  |
| Contraseña: Opciones avanzadas                                                                                                    |  |  |  |  |  |
| Dominio:                                                                                                    |  |  |  |  |  |
| Aceptar Cancelar                                                                                                    |  |  |  |  |  |

Asegurarse que los campos estén diligenciados de la siguiente manera, de lo contrario seleccionarlos:

| 🔚 fortissl Propiedades                                | x  |
|-------------------------------------------------------|----|
| General Opciones Seguridad Funciones de red Compartir |    |
| Conectar usando:                                      |    |
| ISDN canal - PPPoP WAN Adapter                        | וו |
| Configurar                                            |    |
| Número de teléfono                                    |    |
| Código de <b>Número de teléfono:</b><br>área:         |    |
| V 1 Alternativos                                      |    |
| Código de país o región:                              |    |
| ×                                                     |    |
| Usar reglas de marcado Reglas de marcado              |    |
| Declaración de privacidad                             |    |
| Aceptar Cancelar                                      | r  |

Ahora la VPN debería funcionar correctamente. De lo contrario desinstalar el programa, reiniciar el equipo y volver a instalarlo.

## Otra forma de conexión a la VPN

- Instalar la aplicación normalmente y probar que se conecte correctamente usando el método anterior.
- **L**n el equipo debió instalarse una aplicación llamada **Forticlient SSLVPN**, abrirla.

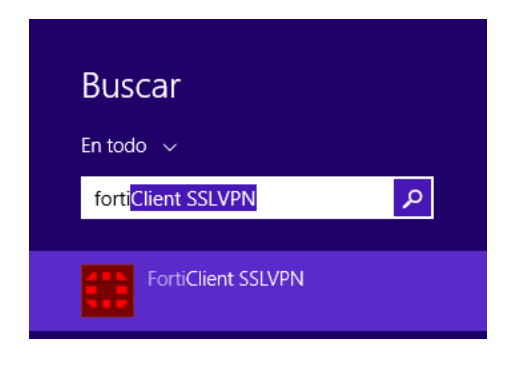

- Diligenciar los campos de la siguiente manera:
  - o Server Address: 200.41.78.29
  - Username: Nombre de usuario de Legis.
  - Password: Contraseña del usuario Legis.

El resto de campos se dejan en blanco. Pulsar el botón "Connect".

| FortiClient SSLVPN -      ×          |
|--------------------------------------|
|                                      |
| Connection Name:                     |
| Server Address: 200.41.78.29         |
| Username:                            |
| Password:                            |
| Client Certificate:                  |
| Connection                           |
| Status: Disconnected Bytes Sent: 0   |
| Duration: 00:00:00 Bytes Received: 0 |
| Settings Connect Disconnect Exit     |